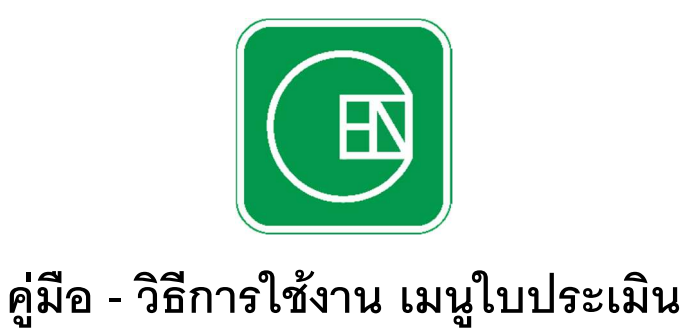

(CIS - CHANNAKORN ENGINEERING INTERNAL SYSTEM)

#### การเข้าโปรแกรม

เลือกเมนู ตามภาพด้านล่าง

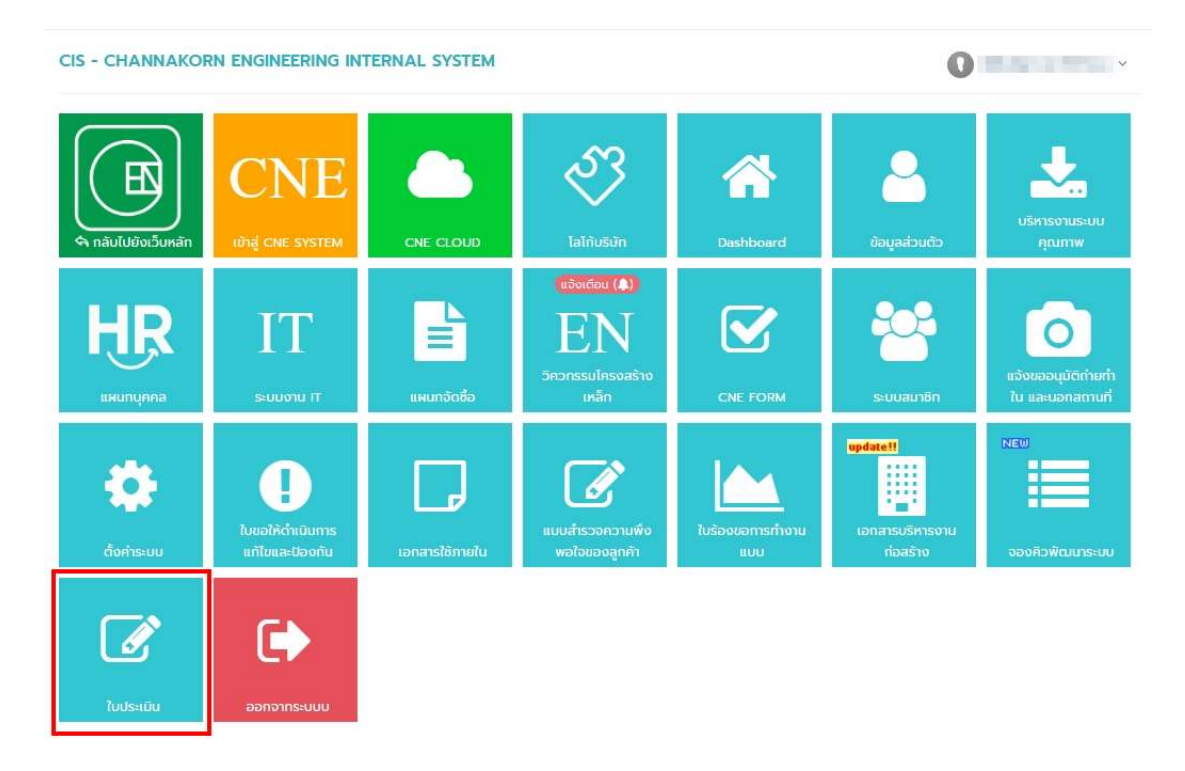

## ขั้นตอนการทำงาน

การทำงานมีการเชื่อมการทำงานกับ PO (CNE) และมีการส่งข้อมูลมายัง CIS เพื่อสร้างใบประเมิน โดยมีรายละเอียดการ ทำงานคร่าว ๆ ดังภาพด้านล่าง

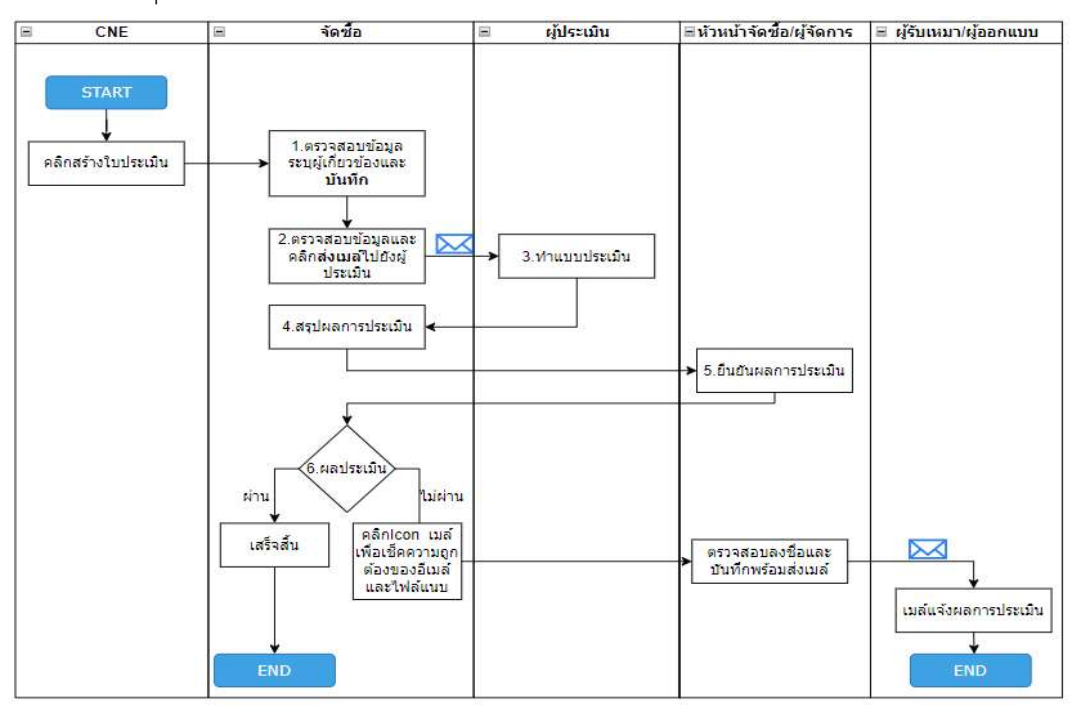

#### 1. วิธีการออกใบประเมิน

| CIS ≡          |                                                                                                    |                                                                                              |                             | 🗣สอบตามข้อมูล. 🕕 สุภัณณา มณฑาทอง 🗸 |
|----------------|----------------------------------------------------------------------------------------------------|----------------------------------------------------------------------------------------------|-----------------------------|------------------------------------|
| 🗢 ກລັບເມບູກລັກ | <b>ใบประเมินผู้ขา</b><br>ลายา 2                                                                                                    | าย/ผู้รับเหมา                                                                                |                             | 1.1ข้อมูลทั่วไป                    |
| สำนักงานใหญ่   |                                                                                                    |                                                                                              |                             | Ů,                                 |
| สายา 2         | รหัสโครงการ                                                                                                    | โครงการ                                                                                      | ผลิตภัณฑ์ที่จัดซื้อ/จัดจ้าง |                                    |
| สาขา 3         | SMPC                                                                                                    | Insons SMPC PROGRAMMER DEV                                                                   | เหล็กเส้นกลมผิวข้ออ้อย      |                                    |
| สายา 4         | ข้อมลผัขาย/ผู้รับเหมา                                                                                                    |                                                                                              | อีเมล์                      |                                    |
| สายา 5         | สยามชัย สตีล                                                                                                    |                                                                                              | supinya.zero@gmail.com      |                                    |
| สายา 6         |                                                                                                    |                                                                                              |                             |                                    |
| a 1017         | หมายเหตุ                                                                                                    |                                                                                              |                             | ĵ                                  |
|                |                                                                                                    |                                                                                              |                             |                                    |
|                | <ul> <li>&gt; ຜູ້ເກັບວດີຈອ</li> <li>ລຳດັບ</li> <li>4 ຜູ້ປรະເນີນ</li> <li>- ເກັນຕົດສູງ(ກະເລີຍ)</li> <li>- ເກັນຕົດສູງ(ກະເລີຍ)</li> <li>ລຳດັບ</li> <li>ລຳດັບ</li> <li>ລຳດັບ</li> </ul> | ชื่อ - เทมสกุล ดำแหน่ง<br>กรุณาเลือก ~ ดำแหน่ง<br>ชื่อ - เทมสกุล ตำแหน่ง<br>โประบุ ~ ตำแหน่ง | อันลล์<br>อันลล์<br>อันลล์  | 1.2.ผู้เกี่ยวข้อง                  |
|                | > ผู้อัดทำ/ผู้ออกใบประเมิบ<br>ชื่อ - นามสกุล                                                                                                    |                                                                                              | <sub>ตำแหน่ง</sub> 1.3.     | ผู้สร้างใบประเมิน                  |
|                | สุภัญญา มณฑาทอง                                                                                                    |                                                                                              | Programmer                  |                                    |
|                | อีเมลล์ติดต่อ <mark>1 หากไม่พบ</mark>                                                                                                    | อีเมล์ให้เข้าไป เพิ่มที่ข้อมูลส่วนตัว                                                        | เบอร์ติดต่อ                 |                                    |
|                | tkzoneshop@gmai                                                                                                    | com                                                                                          | 0924561791                  |                                    |
|                | 🔶 ออกแบบประเมิน                                                                                                    |                                                                                              |                             |                                    |

#### คำอธิบาย

คลิกเมนูออกใบประเมิน จาก PO CNE จะแสดงหน้าจอ

1.1. ข้อมูลทั่วไป แสดงข้อมูลโครงการ/ผลิตภัณฑ์ / ผู้ขายผู้รับเหมา

1.2. ผู้เกี่ยวข้อง (ในโครงการและสาขาเดียวกัน ระบุแค่ครั้งแรก ครั้งถัดไป ข้อมูลผู้เกี่ยวข้องจะขึ้นให้อัตโนมัติ)

1.2.1 กรณีมีผู้ประเมินมากกว่า 1 คน สามารถเพิ่ม โดย กด + เพิ่มชื่อผู้ประเมิน และสามารถลบ โดยกด 10 ตรวจสอบข้อมูลผู้ประเมินพร้อมทั้งอีเมล์ให้ครบถ้วน

1.2.2 เลือก/กรอกข้อมูลหัวหน้าจัดซื้อ กรอกข้อมูลให้ถูกต้องครบถ้วน

1.3. ข้อมูลจัดซื้อผู้ออกใบประเมิน (ในกรณีที่ไม่มีอีเมล์ในระบบให้ท่านเข้าไปแก้ไขข้อมูลส่วนตัว โดยเพิ่มอีเมล์ให้ถูกต้อง)

1.4. คลิกปุ่ม 🌛 ออกแบบประเมิน เพื่อบันทึกข้อมูล

### 2. การส่งเมล์และวิธีการใช้งานในระบบ

#### 2.1 เลือกโครงการ

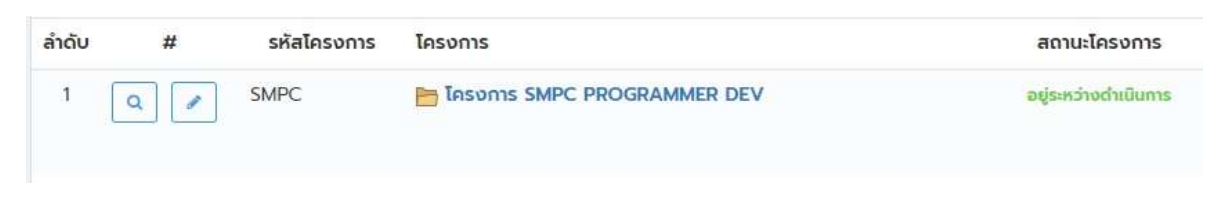

2.2 เมื่อคลิกที่โครงการจะพบ ข้อมูลดังภาพ ด้านล่าง

| รายการ             |            |            |                    |                       |                                                           |                  |                       |                  |                          |                                                                                                    |
|--------------------|------------|------------|--------------------|-----------------------|-----------------------------------------------------------|------------------|-----------------------|------------------|--------------------------|----------------------------------------------------------------------------------------------------|
| คันหา              |            |            | คันหา              |                       |                                                           | Q                | - ผู้ขาย/ผู้รับเหมา - | ~                | - สถานะ -                |                                                                                                    |
| ประเภทใบประเมิน    |            |            | - ประเภทใบประเมิน  | 1- ~                  |                                                           |                  |                       |                  |                          |                                                                                                    |
|                    |            |            | ค้นหา              |                       |                                                           |                  |                       | 🖉 ລ່າວເມ         | ล์หาผู้ประเมินครั้งละหลา | ยรายการ 🛛 🗷 Export Exce                                                                                             |
| รายการที่ 1-4 จากก | รั้งหมด 4  | รายการ     |                    |                       |                                                           |                  |                       |                  |                          | · 1 2                                                                                                    |
| <<br>สຳດັບ         | $\bigcirc$ | $\bigcirc$ | เลขที่             | ສາຍາ.                 | ขั้นตอน                                                   | ຜູ້ປຣະເມັນ       |                       | ผลการประเมิน (%) | ວັນກິ່ປຣະເມັນ            | ผู้เกี่ยวข้อง                                                                                                    |
| 1                  |            |            | 0201-6510005       | มงลุกราฟ              | iนผู้ชาย/ผู้รับเหมา<br>ก์ โปรดักส์ + ( ผนังห้องน้ำส่าเร็จ | รูป ยี่ห้อ WILLY | 25 MFF SERIES 56 )    | 59.09            | 🔿 รอผู้ประเมิน           |                                                                                                    |
|                    | 30         | ٩          | ▶ 0201-6510005-2/2 | 02                    | 🗟 รออนุมัติผลการประเมิน                                   | นายอดิคักต่      | ี่ ทองสุมาตร          | 59.09            | 19 ตุลาคม 2565           | <u>ผู้จัดทำ</u> : สุภัญญา มณฑาคอง<br><u>ผู้ประเมิน</u> : นายอดิคักดิ์ กองสุเ<br><u>ห้วหน้า</u> : มาลี ข้องรุจิพร    |
|                    |            | ٩          | • 0201-6510005-1/2 | 02                    | 🖋 รอผู่ประเม็นตอบกลับ                                     | นายรัฐภูมิ ม     | าแสงสั้น              |                  |                          | <u>ผู้ฉัดทำ</u> : สุภัณณา มณกาทอง<br>ผู้ <u>ประเมิน</u> : บายรัฐภูมิ ภูแลงสั้น<br><u>ห้วหน้า</u> : มาลี ข้องรุจิพร  |
| 3                  |            |            | 0201-6510004       | 🗍 ປຣະເທິ<br>ສຍາມຮັຍ   | มนหู้ขาย/ผู้รับเหมา<br>สดีล + ( เหล็กเส้นกลมผิวข้ออ้อย    | )                |                       | 43.18            | ் รอญ่ประเมิน            |                                                                                                    |
|                    |            | ٩          | ▶ 0201-6510004-2/2 | 02                    | 🗟 รอจัตชื่อสรุปผลการประเมิน                               | นายอดิคักอ่      | ี้ ทองสุมาตร          | 43.18            | 19 ตุลาคม 2565           | ผู้ <u>อัดท</u> ำ : สุภัญญา มณฑาทอง<br>ผู้ป <u>ระเบิน</u> : นายอดิศักดิ์ ทองสุเ<br><u>ห้วหน้า</u> : มาลี ข้องรุจิพร |
|                    |            | ٩          | → 0201-6510004-1/2 | 02                    | 🖋 รอผู้ประเมินตอบกลับ                                     | ບາຍຮັฐภูมิ ນ     | านสงสั้น              |                  |                          | <u>ผู้อัดท</u> ำ : สุภิญญา มณฑาทอง<br><u>ผู้ประเมิน</u> : นายรัฐภูมิ ภูแลงสั้น                                      |
| 4                  |            |            | 0202-6510002       | 🖾 ประเ<br>อีระชัย เวล | มินผู้ออกแบบ<br>ลดิ้ง ซัพพลาย + ( ค่าแรงเชื่อมป           | ระกอบ )          |                       | 55.83            | 🖓 ไม่ผ่านการประเมิน      | F BURLEY LLOB DRUSSINS                                                                                              |
| F.,-               |            | ٩          | ▶ 0202-6510002-3/3 | 02                    | 🕑 สำเนินการเสร็จสั้น                                      | นายอดิศักด์      | ์ ทองสุมาตร           | 47.50            | 14 ตุลาคม 2565           | <u>ผู้อัดท</u> ำ : สุภิญญา มณฑาคอง<br>ผู้ป <u>ระเมิน</u> : นายอดีศักดิ์ ทองสุเ<br><u>ห้วหน้า</u> : เสาวณี ทองมืด    |
|                    |            | ٩          | ▶ 0202-6510002-2/3 | 02                    | 🕑 ดำเนินการเสร็จสั้น                                      | ธีระยุทธ ตะ      | ðu                    | 50.00            | 14 ตุลาคม 2565           | <u>ผู้อัดท</u> ่า : สุภัณณา บณฑาคอง<br>ผู้ <u>ประเมิน</u> : ธีระยุทธ ดะวัน<br>หัวหวัว : เสวาณี คองมือ               |

### คำอธิบายการใช้งาน

- 1 ส่งเมล์หาผู้ประเมินครั้งละหลายรายการ
- (2) ส่งเมล์ทีละ 1 รายการ
- (3) ดูข้อมูลใบประเมิน หากมีรายการที่ต้องดำเนินการจะขึ้นสีแดง
- 4
  - กรณีทำแบบประเมินครบทุกใบแล้ว และผลสรุปคือ ไม่ผ่านการประเมิน จะแสดง รูปเมล์

เพื่อให้ท่านส่งเมล์ไปยังผู้ขาย/ผู้รับเหมา/ผู้ออกแบบได้

## 2.2 การส่งใบประเมินให้กับผู้ประเมิน สามารถทำได้ 2 วิธี

### <u>2.2.1 การส่งแบบรายการเดียว</u>

| เลือกในประเบิน ( เอ้าหน้าที่ตราดสอน  | ສ່າດັບ | #     | เลขที่             | ສານາ.   | ขั้นตอน                        | ผู้ประเมิน                              |
|--------------------------------------|--------|-------|--------------------|---------|--------------------------------|-----------------------------------------|
| เพิ่มเกาาระษุษ (เสานหานุณาสุฆภา      | 1      | 1     | 0201-6509002       | เวลคราพ | /ที โปรดักส์ ) ( ผนังห้องน้ำส่ | แร็จรูป ยี่ห้อ WILLY 25 MFF SERIES 56 ) |
| ข้อมูล และส่งเมล์ไปยังผู้ประเมิน โดย |        | <br>٢ | ▶ 0201-6509002-2/2 | 02      | 🖋 รอผู้ประเมินตอบกลับ          | กับตกณ ตัมติภาษากร                      |
| คล่กท์ 🛄 )                           |        | ۲ ۹   | ▶ 0201-6509002-1/2 | 02      | 🖋 รอผู้ประเมินตอบกลับ          | นายชานน วัฒโนภาส                        |

## 2.2.2 การส่งไปยังผู้ประเมินที่ละหลายๆรายการ

| เมื่อคลิกที่                     | 🛯 ส่งเมล์หาผู้ประเมินครั้งละหลายราะ                           | ยการ                               | จะพบ หน้าจ                                   | อ ดังภาท                                                     | เด้านล่าง                                                                      |                    |               |     |
|----------------------------------|---------------------------------------------------------------|------------------------------------|----------------------------------------------|--------------------------------------------------------------|--------------------------------------------------------------------------------|--------------------|---------------|-----|
| CIS                              | ≡                                                             |                                    |                                              |                                                              | Qaau                                                                           | มถามข้อมูล. 👔 สุภั | ญญา มณฑากอง 🗸 |     |
| 🔄 กลับเมนูหลัก                   | หน้าหลัก / ใบประเมิน                                          |                                    |                                              |                                                              |                                                                                |                    |               |     |
| 🖵 ใบประเมิน                      | 🖵 ส่งเมล์ใบประเมินครั้งละหลาย ๆ ใบ                            |                                    |                                              |                                                              |                                                                                |                    |               |     |
| สำนักงานใหญ่<br>สาขา 2<br>สาขา 3 | แบบฟอร์มส่งใบประเมินไปยังผู้รับเหมาครั้งละหลาย ๆ ใบ           |                                    |                                              |                                                              |                                                                                |                    |               |     |
|                                  | รายละเอียดเมล์                                                |                                    |                                              |                                                              |                                                                                |                    |               |     |
| สาขา 6<br>สาขา 7                 | មុទ័បរបរត៍ កនុណាតើខារម៉ូទ័ប<br>CC                             |                                    |                                              |                                                              |                                                                                |                    | ~             |     |
|                                  | 2<br>+ i#usums - autudsutkutkiaan<br>utennionuo<br>ahdu usuri | / เลือก<br>คันห<br>) เลือ<br>ประเท | เรายการ<br>กใบประเบิน<br>กทั้งหมด            | Q กับกา<br>ประเภท                                            | มลัตรัญห์                                                                      | รับที่ออกใบประมัน  |               |     |
|                                  | 5                                                             | ID 3                               | 1                                            | ประเมินผู้งาย/ผู้รับ<br>เหมา<br>ประเมินผู้งาย/ผู้รับ<br>เหมา | เหล็กเส้นกลมผิวข้อข้อย<br>หนังท้องให้ฟรีวิจูป ยี่ก้อ WILLY<br>25 MFF SERIES 56 |                    | 1             |     |
|                                  | studenti 😰 alemnasi 6                                         | <u>ត</u><br>តេ ទាមកានកំ<br>🗸 សេ    | 1 12 จากกั้งหมด 2 รายการ<br>ในรายการที่ได้อก |                                                              |                                                                                |                    | ¢             | 1 = |

### คำอธิบายประกอบ

- 1. เลือกผู้รับเมล์ (ผู้ที่ทำแบบประเมิน) และ cc หากมีผู้ที่ต้องการส่งถึง
- 2. คลิกที่ เพิ่มรายการ จะแสดง POPUP

 เลือกรายการ โดยในรายการที่แสดงจะขึ้นเฉพาะใบประเมิน ที่เป็นของผู้ประเมินที่เลือกในข้อ 1 ท่านสามารถเลือกทีละ รายการหรือ เลือกทั้งหมด

4. เพิ่มรายการที่เลือก

- 5. พื้นที่แสดงรายการใบประเมินที่เลือก หากข้อมูลต้องการเปลี่ยนแปลงรายการ สามารถคลิกเพิ่ม/ลบรายการได้
- 6. กด ส่งเมล์ เพื่อส่งเมล์ไปยังผู้ประเมิน
- 7. สถานะในการส่งเมล์

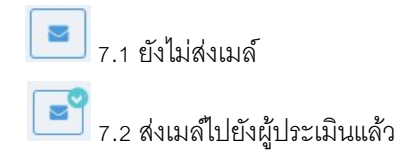

#### 3.วิธีการทำแบบประเมิน

# 3.1 คลิกเลือก 🔍 คือใบประเมินที่ท่านต้องดำเนินการ

| ສຳດັບ | #                     | เลขที              | สาขา.   | ขั้นตอน                        | ผู้ประเมิน                               | ผลการประเมิน (%) | วันที่ประเมิน | ผู้เกี่ยวข้อง                                                                                                  |
|-------|-----------------------|--------------------|---------|--------------------------------|------------------------------------------|------------------|---------------|----------------------------------------------------------------------------------------------------|
| -1    |                       | 0201-6509002       | เวลคราพ | /ท์ โปรดักส์ + ( ผนังห้องน้ำส่ | าเร็อรูป ยี่ห้อ WILLY 25 MFF SERIES 56 ) | 0.00             | 🗇 รอญัประเมิน |                                                                                                    |
|       | <b>Z</b> Q            | ▶ 0201-6509002-2/2 | 02      | 🖋 รอผู้ประเม็นตอบกลับ          | กับตภณ ตับติภาษากร                       |                  |               | <u>ผู้อัดทำ</u> : สุภิญญา มณฑาทอง<br>ผู้ <u>ประเบิบ</u> : กันตภณ ตันติภาษากร<br><u>ห้วหน้า</u> : อมุชา พุ่มเทค |
|       | <ul> <li>•</li> </ul> | ♦ 0201-6509002-1/2 | 02      | 🖋 รอผู้ประเมินตอบคลับ          | นายชานน วัฒโนภาส                         |                  |               | <u>ผู้จัดทำ</u> : สุภัญญา มณฑากอง<br>ผู้ <u>ประเมิน</u> : บายชานน วัฒโนภาส<br><u>ห้วหน้า</u> : อนุชา ฟุ่มเทค   |

3.2 เมื่อคลิกเข้ามาดูรายละเอียด จะพบหน้าจอ ดังภาพด้านล่าง ให้ท่านตอบใบประเมิน โดยคลิกความพึงพอใจ ตามหัวข้อในเอกสาร

|                                                                         | โดยปก         | ระดบค<br>ตีแล้วจะยอมรับเ | วามพงพอเอ (<br>ส่งมอบเมื่อผลค | แบบเฉลี่ยนไ            | มีต่ำกว่าช่วงระหว่า | าง 61-70 คะแบบ                 |  |
|-------------------------------------------------------------------------|---------------|--------------------------|-------------------------------|------------------------|---------------------|--------------------------------|--|
| เทณที่ในการประเป็นผู้ขาย/ผู้รับเหมารายปัจจุบัน                          | 0<br>ไม่พอใจ  | 1<br>พอใจน้อย<br>มาก     | 2<br>ปานกลาง                  | 3<br>ພວໃຈ              | 4<br>พอใจมาก        | คะแบบที่ได้                    |  |
| 1. ผลงานด้านคุณภาพจากที่เคยใช้/บริการ หรือการบริหารอัดการด้าน<br>คุณภาพ |               |                          |                               | ۲                      |                     |                                |  |
| 2: การจัดส่งตามกำหนดเวลา/ส่งมอบงาน                                      |               |                          | ۲                             |                        |                     | 4 งางไวมาก<br>คะแบบที่ได้<br>0 |  |
| 2 สรรมส์ให้ไร พระเร็จพะสำระดงหรือจ                                      | 100           | 1.000                    | 100                           | 100                    | -                   |                                |  |
| ຣູປລາຍເຫັນ                                                              |               |                          |                               |                        |                     |                                |  |
| รูปลายเป็น                                                              | คลิกา<br>ลายเ | ทำแบบปร<br>ซ็น จากนั้เ   | ะเมินเมื่อเรื<br>มกด 🧖        | รี่ยบร้อยเ<br>ส่งคำตอบ | แล้ว ตรวจส          | อบดู                           |  |

# 4.จัดซื้อ ดำเนินการสรุปผลการประเมิน

| 🖞 สำหรับเจ้าหน้าที่จัดชื้อ                                               |                  |        |                                         |
|--------------------------------------------------------------------------|------------------|--------|-----------------------------------------|
| > สรุปผลการประเมิน                                                       |                  |        |                                         |
| Анции (%)                                                                | เกรด             | สรุปผล |                                         |
| 81-100                                                                   | A (dunn)         | ~      |                                         |
| 71-80                                                                    | B (đ)            |        |                                         |
| 61-70                                                                    | C (wold)         |        |                                         |
| 0-60                                                                     | D (ຕ້ອຍປຣັບປຣຸຍ) |        |                                         |
| <ul> <li>ไม่ยอมรับให้เป็นผู้ส่งของที่ผ่าน</li> <li>รูปสายเซ็น</li> </ul> | การประเมิน       | V-     | ห้วหน้า โดยคลิกที่ → ส่งสีหราศบาร์จนุขอ |
| - Cp                                                                     |                  |        |                                         |
| 🛓 สพโหลดรูบลายเซ็น                                                       | ອີ ເອັນໃຫມ່ ລາມ  |        |                                         |
| aioMHonuhaudor                                                           |                  |        |                                         |

### 5.หัวหน้า ยืนยันผลการประเมิน

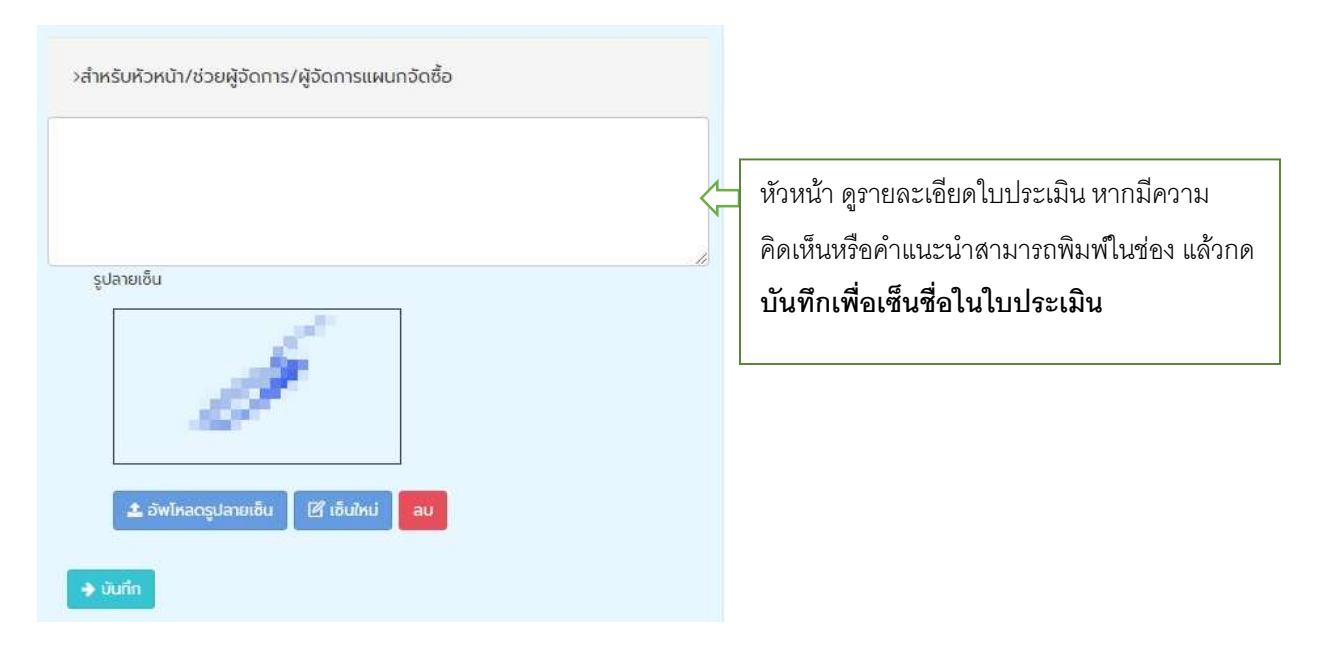

## 6.แจ้งผลการประเมิน (กรณีที่ไม่ผ่านการประเมิน จะแสดงข้อมูลดังภาพ )

<u>6.1 จัดซื้อ ดำเนินการ คลิกไอคอน เพื่อเซ็คข้อมูลก่อนส่งไปยังหัวหน้า</u>

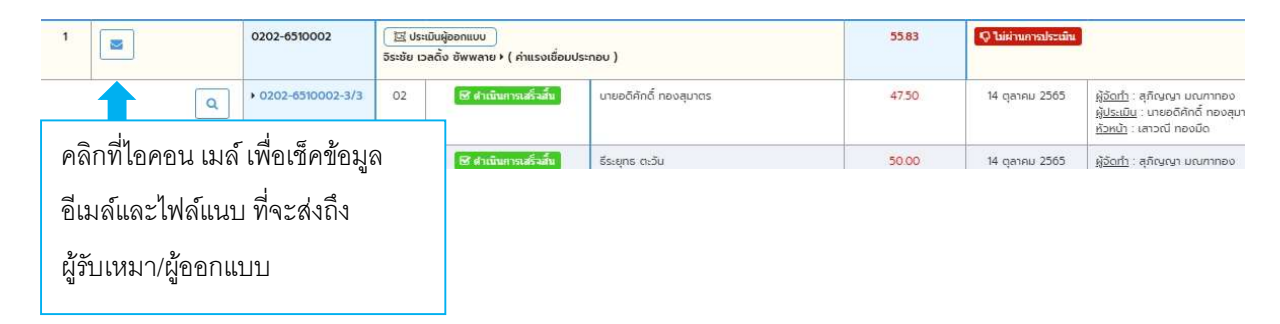

6.2 **แสดงหน้าจอและข้อความพร้อมทั้งไฟล์แนบ** ดังภาพตัวอย่าง ด้านล่าง เมื่อจัดซื้อกดบันทึก ระบบจะส่งเมล์ไปยัง หัวหน้าเพื่อเซ็นซื่อใน ใบแจ้งผลการประเมิน

| เรื่อง        | แจ้งผลการประเมิม เลขที่ 0202-6510002 (วีระชัย เวลดั้ง ซัพพลาย)                                                                      | ใบแจ้งผลการประเมิน | 0202-65100                                            | 0002-1/3 0202-6510002-2/3 0202-6510002-3/3                                                                                                    |   |
|---------------|----------------------------------------------------------------------------------------------------|--------------------|-------------------------------------------------------|----------------------------------------------------------------------------------------------------|---|
| ถึง *         | programmer.tkzone@gmail.com_x                                                                                                    | ≡ เลขที            |                                                       | 1 / 1   - 100% +   🗄 👌 👱                                                                                                    | ē |
| cc            | supinya zero@gmail.com ·x                                                                                                    |                    |                                                       | บริษัท ชาญนครวิศวกรรม จำกัด<br>501 หม่อง ของกมาต่าน 37 กอบกมาต่าน สราสกตาว เหลงสู่สึก กุณฑร 1.0900<br>โห. (662) 105-099 (bigens)<br>พระประกวรศาสตาร 1                                                                                                    |   |
|               | CHANNAKORN ENGINEERING CO., LTD.                                                                                                    | -                  | เลขที่                                                | 000003<br>วันที่ 20 ตุลาคม 2565                                                                                                    |   |
| เรื่อ<br>เรีย | ง : แจ้งผลการประเมินผู้ชาย/ผู้รับเหมา<br>น : จิระชัย เวลดิ้ง ซัพพลาย                                                                | i<br>i             | เรื่อง<br>เรียน<br>สิ่งที่แนบมาด <sup>้</sup> วย      | แจ้งสอการประเมินสู่ออกแบบ<br>ผู้จัดการ จิระชัย เวลลิ์ง จังพลาย<br>ใบประเมินสู่ออกแบบ จำนวน 1 แก่น                                                                                                    |   |
| ตก<br>ออา     | ตามที่บริษัท ชาญนครวิศวกรรม จำกัด ได้<br>จงจำงงาน ดำแรงเชื่อมประกอบ สาขา 2 ค่าใช้จาย<br>ฟฟิศ ทางบริษัทได้ศาเนินการทำแบบประเมิน หลัง |                    | ตามที่บริษัท                                          | ก ขาญนครวิศวกรรม จำกัด ได้คุดลงจ้างงานค่าแรงเชื่อมประกอบ ที่สาขา 2 ค่าใช้จ่ายออฟฟิศ                                                                                                    |   |
| จาก<br>เอก    | าจมงานโครงการดังกล่าว จึงแจ้งผลการประเม็น ดัง<br>สารแนบ                                                                             | 1                  | ทางบริษัท ។<br>ໄມ່ผ่านการประเมิ<br>ໄห้ทางบริษัทฯ ด้วเ | า ได้ทำแบบประเมินสู่ขาย/ผู้รับเหมาหลังจากจบงานก่องรังได้รงการดังกล่าวแล้ว ทางท่านได้คะแนน 55.85 <b>คะแนน ซึ่ง</b><br>มิน เล่านการประเมินคือ 61 คะแนนขึ้นไป ) รายอะเอียดพานออกสาวแบบ ทางบริษัท ๆ จึงขอให้ท่านขึ้แจงปัญหาและวิธีการแกไข<br>2ย เพื่อที่ทางปริษัทฯ จะได้เก็บไว้เป็นข้อมูลต่อไป |   |
| 🔶 ບັນກິກ      |                                                                                                    |                    | จึงเรียนมาเร                                          | เพื่อโปรดหราบและไปรดดำเนินการ                                                                                                    |   |
|               |                                                                                                    |                    |                                                       | ขอแสดงความนับสือ                                                                                                    |   |
|               |                                                                                                    |                    |                                                       | Manual III.                                                                                                    |   |

| แบบขออนุมัตสงเมล                                   | สแลงไปยังประเมนผีออกแบบ                                                                                                    |                                                                                                    |   |
|----------------------------------------------------|----------------------------------------------------------------------------------------------------|----------------------------------------------------------------------------------------------------|---|
| เรื่อง                                             | แอ้งผลการประเมิน เลยที่ 0202-6510002 (วีระดัย เวลตั้ง<br>อัพพลาย)                                                                                                    | ใบแจ๊งผลการประเมิน 0202-6510002-1/3 0202-6510002-2/3 0202-6510002-3/3                                                                                                    |   |
| ถึง *                                              | programmer.tkzone@gmail.com x                                                                                                    | ≡ เลขที่ 1 / 1   − 100% +   🗄 🚸 👲                                                                                                    | ē |
| cc                                                 | supinya.zero@gmail.com x                                                                                                    | บริษัท ชาญนครวิศวกรรม จำกัด<br>301 หลัว ของหมายกำาน 37 กณะนายกำาน แรงเรายยาว เขตรยุจักร กรุณพร 10900<br>โทร. (423 105-0999 (20ญัทา)<br>www.charnakon.ca.th                                                                                                    |   |
|                                                    | CHANNAKORN ENGINEERING CO., LTD.                                                                                                    | มลาทที่ 000003<br>วันที่ 20 ตุลาคม 2565                                                                                                    |   |
|                                                    |                                                                                                    | เรื่อง แจ้งผลการประเมินผู้ออกแบบ                                                                                                    |   |
| เรื่อ                                              | av : แจ้งผลการประเม็นผู้ขาย/ผู้รับเหมา                                                                                                    | <b>เรียน</b> ผู <b>้</b> จัดการ จิระชัย เวลดิ้ง ซัพพลาย                                                                                                    |   |
| ตก<br>จำเ<br>ผล                                    | าน : จระชย เวลเดง ขทพล เย<br>ตามเข็บริษัท ชาญนครวิสวกรรม จำกัด ได้<br>ลงจ้างงาน ดำแรงเชื่อมประกอบ สาขา 2 ค่าใช้<br>ขออฟฟิส ทางบริษัทได้สำเนินการทำแบบ<br>เม็น หลังจากจบงานโครงการสังกล่าว จึงแจ้ง<br>การประเม็น ดังเอกสารแนบ | สิ่งที่แบบมาด้วย ใบประเมินผู้ออกแบบ จำนวน 1 แผ่น<br>ตามที่บริษัท ซาญนครวิศรกรรม จำกัด ได้ตกลงจำงงานค่าแรงเชื่อมประกอบ ที่ฮาขา 2 ค่าใช้จ่ายออฟฟิศ<br>ทาบริษัท ๆ ได้ก้านบบประเมินผู้ชาย/ผู้รับเหมาหลังจากจบงานก่อสร้างโครงการดังกล่าวแล้ว ทางท่านได้คะแนน 55.83 คะแบน ซึ่ง<br>ไม่ผ่านการประเมิน (ผ่านการประเมินผู้ชาย/ผู้รับเหมาหลังจากจบงานก่อสร้างโครงการดังกล่าวแล้ว ทางท่านได้คะแนน 55.83 คะแบน ซึ่ง<br>ไม่ผ่านการประเมิน (ผ่านการประเมินผู้ชาย/ผู้รับเหมาหลังจากจบงานก่อสร้างโครงการดังกล่าวแล้ว ทางท่านได้คะแนน 55.83 คะแบน ซึ่ง<br>ไม่ผ่านการประมิน (ผ่านการประเมินคือ 61 คะแนนขึ้นไป ) รายอะเชียดครมแอกสารแบบ ทางบริษัท ๆ จึงขอให้ก่านขึ้นจงบัญหาและวิธีการแกไข<br>ให้ทางบริษัท ๆ ด้วย เพื่อที่ทางบริษัทฯ จะได้เก็บไว้เป็นข้อมูลค่อไป |   |
| ູູປລາຍເອັບ<br>-                                    | for                                                                                                    | จึงเรียนมาเพื่อโปรดทราบและโปรดดำเนินการ<br>ขอแสดงความนับถือ                                                                                                    |   |
| ک کی<br>نیز کی کی کی کی کی کی کی کی کی کی کی کی کی | ใกลดรูปลายาอัน [ฮี เอ็มไหม่ ลบ<br>ะส่งEmail                                                                                                    | March 1997 - C                                                                                                    |   |

# 6.3 <u>หัวหน้ำ ดำเนินการตรวจสอบและกดบันทึกและส่งอีเมล์</u> ไปยังผู้รับเหมา